## Wifi

## (For wireless ip camera only)

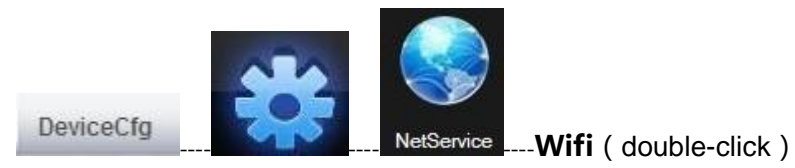

[Search] : Please select Wireless Lan Settings and click Scan. Then the camera

scans the WLAN nearby and lists the results. ;

【Enable】: 🗹 ;

[SSID] : click the router name , Acquire a SSID;

[Encryption] : click the router name , Acquire a encryption;

[Password] : wireless password

| Advanced<br>settings | Wireless<br>settings | DHCP<br>Server             | Virtual<br>server | Security<br>settings | Routing<br>settings |
|----------------------|----------------------|----------------------------|-------------------|----------------------|---------------------|
| Wireless Basic       | Settings Wire        | less Security              | Access Contr      | ol Connection        | ı Status            |
| SSIE                 | ) "Tenda_5AC0C8      | ii                         |                   |                      |                     |
|                      | Security N           | Iode WPA - P               | SK                | *                    |                     |
|                      | WPA Algori           | thms ③ AES                 | OTKIP TKI         | P&AES                |                     |
|                      | Kev Renewal Int      | Key 70019508<br>erval 3600 | Second            |                      |                     |
|                      | -<br>WPS Set         | tings ⓒ Disable            | O Enable          |                      |                     |

| SSID                                                       | Authentication Sign                                                | al     |
|------------------------------------------------------------|--------------------------------------------------------------------|--------|
| enda_5AC0C8                                                | 8 WPAPSK Exce                                                      | ellent |
|                                                            |                                                                    |        |
|                                                            | Search                                                             | 1      |
| nable                                                      |                                                                    |        |
|                                                            | T I FACIO                                                          |        |
| SSID                                                       | Tenda_5AC0C8                                                       |        |
| SSID<br>Encryption                                         | Tenda_5AC0C8                                                       |        |
| SID<br>Incryption                                          | Tenda_5AC0C8 AES                                                   |        |
| SSID<br>Encryption<br>Password<br>P Address                | Tenda_5AC0C8<br>AES •<br>192 . 168 . 0 . 11                        |        |
| SSID<br>Encryption<br>Password<br>P Address<br>Subnet Mask | Tenda_5AC0C8<br>AES ▼<br>192 . 168 . 0 . 11<br>255 . 255 . 255 . 0 |        |

"OK" ---" Save "---Save conifg to device successful

| Device config                                                                                                    |                                                  | 8     |
|----------------------------------------------------------------------------------------------------|--------------------------------------------------|-------|
| Setting -> Syste                                                                                                    | m -> NetService                                  |       |
| IP FILTER<br>DDNS<br>EMAIL<br>NTP<br>PPPoE<br>ARSP<br>Mobile Monitor<br>URNP<br>FTP<br>Wifi<br>AlarmServer<br>RTSP<br>DAS | Prompt<br>Save conifg to device successful<br>通定 |       |
|                                                                                                    | OK                                               | ancel |
|                                                                                                    |                                                  |       |

As it's correctly set, please pull out the network cable and the power supply.

## 请重新接上电源适配器

the camera will reboot.